## PubyFiesta.com

## Activar y configurar la Carta

En este módulo configuramos la carta de nuestro local, hay tres partes importantes Carta visible: Aquí podemos seleccionar si publicamos o no la carta en la página web, para publicarla pinchamos en y si deseamos activar la publicación de precios pinchamos en Añadir nuevas categorías/subcategorías/partidas: En esta sección creamos los apartados necesarios para crear nuestra carta, se explicarán al detalle el funcionamiento de cada una de las opciones Nuestra carta: Visualizamos la carta que generemos. Pondremos el siguiente ejemplo como base para diseñar nuestra Carta: Bebidas (esta sería una categoría) Cervezas (Subcategoría) San Miguel (Partidas) Coronita Heineken Cócteles (Subcategoría) Martini (Partidas) Gibson Manhattan Cubatas (Subcategoría) Ron con limón (Partidas) Whisky con hielo Vodka con naranja Al pinchar en Crear una nueva categoría nos aparece esta ventana, introducimos el nombre de la categoría y

pinchamos en para guardar, nos mantendremos en la misma pantalla para poder seguir grabando categorías, para cerrar la ventana pinchamos en y volvemos al menú del módulo.

http://kb.pubyfiesta.com/questions/56/